# 

### Introduction

### Function

Position Proportional Control positions a reversible motor with a feedback slidewire in proportion to the output of the control algorithm. Requires two output relays, auxiliary output and the second output.

#### Configuration

Refer to TUNING Set Up Group (Numeric Code 200) Function Prompts and select "NONE" under Function Prompt "LOCK".

| Prompt  |                 | Description | Selection or Range of Setting |                                    | Factory |
|---------|-----------------|-------------|-------------------------------|------------------------------------|---------|
| English | Numeric<br>Code |             | Numeric<br>Code               | English                            | Setting |
| LOCK    | 211             | Lockout     | <b>0</b><br>1<br>2<br>3<br>4  | NONE<br>CAL<br>CONF<br>VIEW<br>ALL | CAL     |

Refer to ALGOR Set Up Group (Numeric Code 500) Function Prompts and select "POSP" under Function Prompt "ALGOR".

| Prompt  |                 | Description      | Selection or Range of Setting               |                                                                                                    | Factory             |
|---------|-----------------|------------------|---------------------------------------------|----------------------------------------------------------------------------------------------------|---------------------|
| English | Numeric<br>Code |                  | Numeric<br>Code                             | English                                                                                                    | Setting             |
| OUTALG  | 502             | Output Algorithm | 0<br>1<br>2<br><b>3</b><br>4<br>5<br>6<br>7 | RLY (Time simplex Relay 1)<br>RLY2 (Time simplex Relay 2)<br>CUR (Current simplex)<br><b>POSP (Position Proportioning)</b><br>or TPSC (3 Position step)<br>RLYD (Time duplex)<br>CURD (Current duplex)<br>CURT (Current/time duplex)<br>TCUR (Time/current duplex) | depends<br>on model |

### Wiring

### Introduction

The figure below shows the Output wiring connections for models with Position Proportional Output. For Control and Alarm Relay Contact information, see subsection 2.4 in the manual.

### Preliminary checks

- You must have either Solid State or Electromechanical relays in both sockets.
- You must have Auxiliary Output Option Printed Wiring Board installed.
- You must have Input 2.

#### **Jumper Positions**

Figure 2-2 in the manual shows the location of the jumper and position selections.

*Control Relay 1* – W101 is the jumper for **CONTROL RELAY #1**. Set the jumper to N.O. (Normally Open).

*Control Relay* 2 – W202 is the jumper for **CONTROL RELAY #2** for Duplex Output, Position Proportional output, or 3 position step control. Set the jumper to N.O. (Normally Open).

Check the internal jumper for INPUT2 to make sure it is set for the correct input type. The jumper is located at position S201 on the printed wiring board. Set the jumper to Volts (position #2).

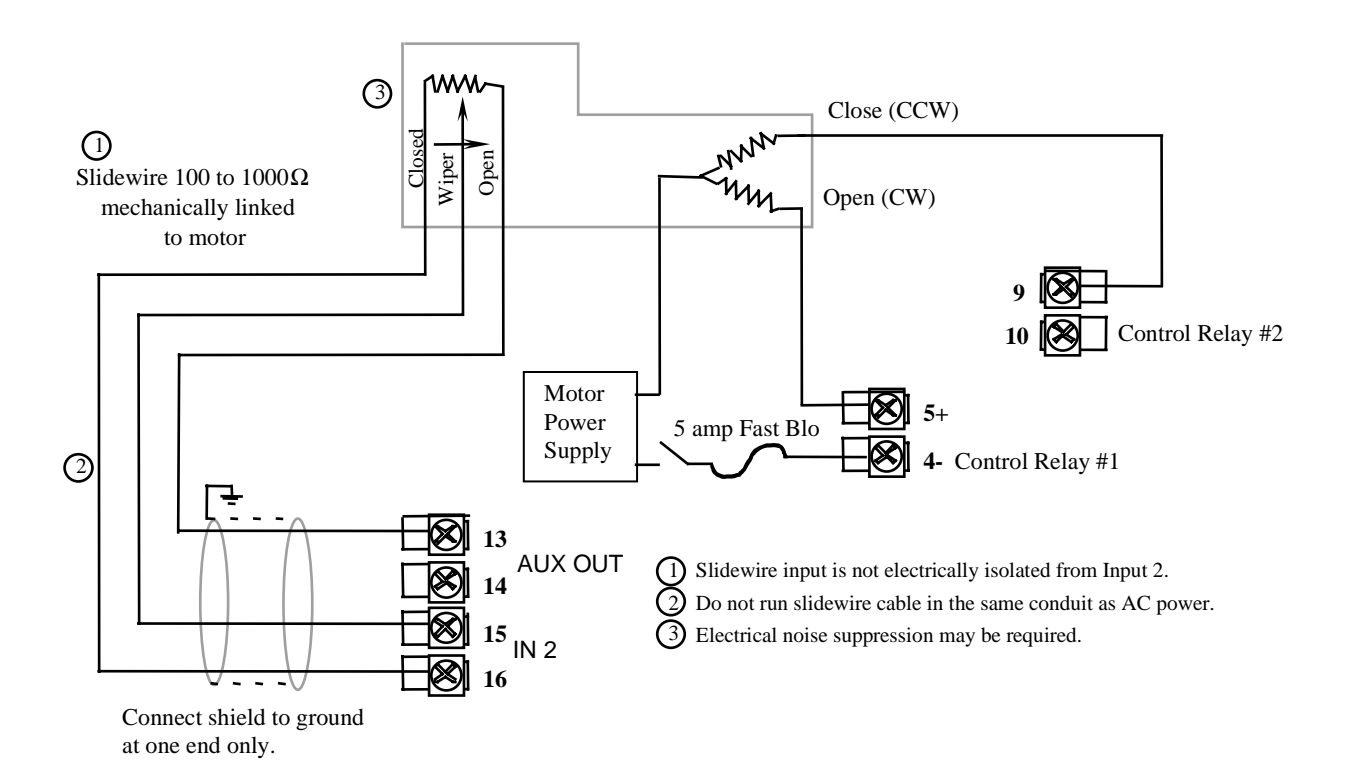

### Input 2 Set Up Group

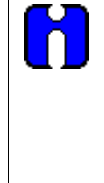

#### ATTENTION

Prompts for Input 2 are not displayed when Control Algorithm is configured for PIDA, PIDB or PDMR and Output Algorithm is configured for Position Proportional. When Input 2 is selected for Slidewire it is dedicated for use as a motor slidewire voltage measurement. Therefore, Input2 should not be configured as a selection for any other parameter (for example, RSP SOURCE, AUX OUTPUT, ALARM).

### **Control Group**

The prompt SWFAIL was added to the Control Set Up group.

| Prompt  |                 | Description                                                                                                    | Selection or Range of Setting |                                                                                                    | Factory |
|---------|-----------------|----------------------------------------------------------------------------------------------------|-------------------------------|----------------------------------------------------------------------------------------------------|---------|
| English | Numeric<br>Code |                                                                                                    | Numeric<br>Code               | English                                                                                                    | Setting |
| SWFAIL  | 816             | When the Control<br>Algorithm is<br>configured for PDMR<br>and the Output<br>Algorithm is<br>configured for<br>Position<br>Proportional, this is<br>the position the<br>motor will go to when<br>the slidewire fails.<br>Note: PWROUT<br>must be configured<br>for FSAF. | 0<br>1                        | PDMR/Position Proportional<br>motor position when slidewire<br>fails<br>0 (Closed position)<br>100 (Open position) | 100     |

### ATTENTION

The Control Group prompt PWROUT appears when:

- Control Algorithm is selected for TPSC.
- Control Algorithm is selected for PDMR and Output Algorithm is selected for Position Proportional.

### Calibration

#### Introduction

Position Proportional Output models must have the output calibrated after installation to ensure that the displayed output (slidewire position) agrees with the actual final control element position. Calibrate the controller so that the increase and decrease relays operate properly with respect to the position of the external feedback slidewire.

#### Connections

Apply power and allow the controller to warm up 30 minutes before you calibrate.

#### Procedure

The procedure for calibrating the Position Proportional Output is listed in the table below.

Make sure "LOCKOUT" in the Tuning Set Up group is set to "NONE". See Section 4-Configuration in the product manual.

The numeric codes are listed in parentheses.

| Step               | Description                                                         | Press    | Action                                                                                                    |
|--------------------|---------------------------------------------------------------------|----------|----------------------------------------------------------------------------------------------------|
| 1                  | Enter Calibration Mode                                              | SET UP   | Until you see:                                                                                                    |
|                    |                                                                     |          | Upper Display CAL ()<br>Lower Display POS PR (40000)                                                                                                    |
| 2                  | Set Motor Traverse Time                                             | FUNCTION | Until you see:                                                                                                    |
|                    | NOTE: This is the time it takes the motor to travel from 0 to 100%. |          | <i>Upper Display</i> a value<br><i>Lower Display</i> MTR TI (40001)                                                                                                    |
|                    |                                                                     | ▲ or ▼   | until the proper motor stroke time is reached (see the motor specs or measure the time)                                                                                                    |
|                    |                                                                     |          | Range of setting = 5 to 1800 Seconds                                                                                                    |
| 3 Select Automatic | Select Automatic or                                                 | FUNCTION | Until you see:                                                                                                    |
|                    | Manual Calibration                                                  |          | Upper Display DIS (0)<br>Lower Display POS PR (40002)                                                                                                    |
|                    |                                                                     |          | You can calibrate the controller output manually or let the controller calibrate the output automatically.                                                                                              |
|                    |                                                                     |          | If the slidewire has never been calibrated, you must use<br>"AUTO" first. In the "Automatic Calibration Mode" (AUTO),<br>the controller relays automatically move the motor in the<br>proper direction. |
|                    |                                                                     |          | If desired, however, the motor may be manually positioned to 0 $\%$ and 100 $\%$ positions.                                                                                                    |
|                    |                                                                     |          | Disconnect the relay wires and do MAN.                                                                                                    |
|                    |                                                                     |          | In the "Manual Calibration Mode" (MAN), the motor does not move. Instead, the existing 0% and 100 % values may be changed with the $\blacktriangle$ or $\blacktriangledown$ key.                        |

| Step | Description                       | Press    | Action                                                                                                    |
|------|-----------------------------------|----------|----------------------------------------------------------------------------------------------------|
|      |                                   | ▲ or ▼   | To select automatic or manual calibration.<br><i>Upper Display</i> AUTO (1) or<br>MAN (2)<br><i>Lower Display</i> POS PR (40002) |
|      |                                   |          | If you select Then                                                                                                    |
|      |                                   |          | DO AUTO go to Step 4                                                                                                    |
|      |                                   |          | DO MAN go to Step 6                                                                                                    |
|      |                                   |          | Note: When calibration is terminated, this selection reverts to DIS.                                                             |
| 4    | AUTO (1)<br>Set 100 % value       | FUNCTION | The increment relay is turned on to move the motor to 100% position.                                                             |
|      |                                   |          | Upper DisplayCounts of feedback slidewire (0 to 4000)Lower DisplayWAIT (40003)then                                               |
|      |                                   |          | Lower Display SPN VAL (40004)                                                                                                    |
|      |                                   |          | When the motor stops, the display should stop counting, then, go to the next step.                                               |
| 5    | Set 0 % value                     | FUNCTION | The decrement relay is turned on to move the motor to 0% position.                                                               |
|      |                                   |          | Upper DisplayCounts of feedback slidewire (0 to 4000)Lower DisplayWAIT (40003)                                                   |
|      |                                   |          | Lower Display ZRO VAL (40005)                                                                                                    |
|      |                                   |          | When the motor stops, the display should stop counting, then go to the next step.                                                |
|      |                                   |          | Note: The controller may automatically recalibrate the span value a second time.                                                 |
| 6    | <b>MAN (2)</b><br>Set 100 % value | FUNCTION | You will see:<br>Upper Display The existing span calibration value in                                                            |
|      |                                   |          | Lower Display SPN VAL (40004)                                                                                                    |
|      |                                   | ▲ or ▼   | Until the desired span value is reached in the upper                                                                             |
|      |                                   |          | Upper Display The desired span value<br>Lower Display SPN VAL (40004)                                                            |
| 7    | Set 0 % value                     | FUNCTION | The controller will store the 100% value and you will see:<br>Upper Display The existing zero calibration value in               |
|      |                                   |          | Lower Display ZRO VAL (40005)                                                                                                    |
|      |                                   |          | Listil the desired zero value is see that in the ways                                                                            |
|      |                                   | ▲ or ▼   | display.                                                                                                    |
|      |                                   |          | Upper Display The desired zero value<br>Lower Display ZRO VAL (40005)                                                            |

| Step | Description               | Press                  | Action                                  |
|------|---------------------------|------------------------|-----------------------------------------|
| 8    | Exit the Calibration Mode | FUNCTION               | The controller will store the 0% value. |
|      |                           |                        | FAILED (40006)                          |
|      |                           | DISPLAY<br>or<br>SETUP | To exit the calibration mode.           |

# Troubleshooting

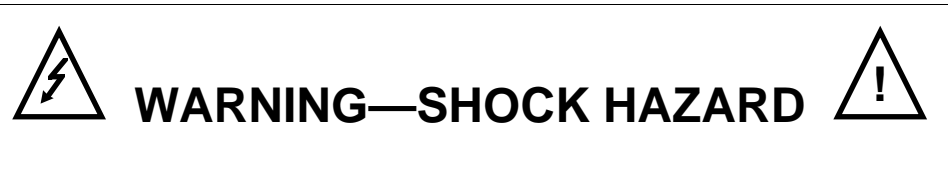

TROUBLESHOOTING MAY REQUIRE ACCESS TO HAZARDOUS LIVE CIRCUITS, AND SHOULD ONLY BE PERFORMED BY QUALIFIED SERVICE PERSONNEL. MORE THAN ONE SWITCH MAY BE REQUIRED TO DE-ENERGIZE UNIT BEFORE SERVICING.

| Step | What to do                                                                                                    | How to do it                                                                                                    |
|------|----------------------------------------------------------------------------------------------------|----------------------------------------------------------------------------------------------------|
| 1    | Make sure the controller is configured for Position Proportional output.                                                                                                    | Make Output Algorithm Set Up group function prompt OUT ALG = POSN.                                                                                                    |
|      |                                                                                                    | Refer to Configuration.                                                                                                    |
| 2    | Check the field wiring.                                                                                                    | Refer to <i>Installation</i> for Position Proportional Wiring information.                                                                                                    |
| 3    | Check the output.                                                                                                    | Put the controller into Manual mode and change the output from 0 $\%$ to 100 $\%.$                                                                                                    |
| 4    | Check whether the motor drives in both directions. If it does go to Step 6.                                                                                                    | See the Position Proportional calibration procedure for motor slidewire calibration.                                                                                                    |
| 5    | Check whether the motor drives in either<br>direction. If the motor drives in one<br>direction, check the slidewire. If the motor<br>does not drive in either direction, check<br>the motor. | Refer to the motor instructions.                                                                                                    |
| 6    | Check the output voltage to the slidewire.                                                                                                    | Should equal from 1.3 volts to 1.0 volts. See wiring<br>in the installation section for terminal designations.<br>The feedback slidewire output voltage must vary<br>with the valve position. |
| 7    | Make sure the output relays are actuating properly.                                                                                                    | Put the controller into Manual mode. Vary the output above and below the present value. Observe "OUT" indicator on the operator interface.                                                    |
|      |                                                                                                    | If they are not working properly, check the field wiring, then go to Step 5.                                                                                                    |
|      |                                                                                                    | If they are, go to Step 8.                                                                                                    |
| 8    | Recalibrate the controller.                                                                                                    | Refer to Calibration.                                                                                                    |
|      |                                                                                                    |                                                                                                    |

### Warranty/Remedy

Honeywell warrants goods of its manufacture as being free of defective materials and faulty workmanship. Contact your local sales office for warranty information. If warranted goods are returned to Honeywell during the period of coverage, Honeywell will repair or replace without charge those items it finds defective. The foregoing is Buyer's sole remedy and is in lieu of all other warranties, expressed or implied, including those of merchantability and fitness for a particular purpose. Specifications may change without notice. The information we supply is believed to be accurate and reliable as of this printing. However, we assume no responsibility for its use.

While we provide application assistance personally, through our literature and the Honeywell web site, it is up to the customer to determine the suitability of the product in the application.

## Honeywell

Sensing and Control Honeywell 11 West Spring Street Freeport, IL 61032